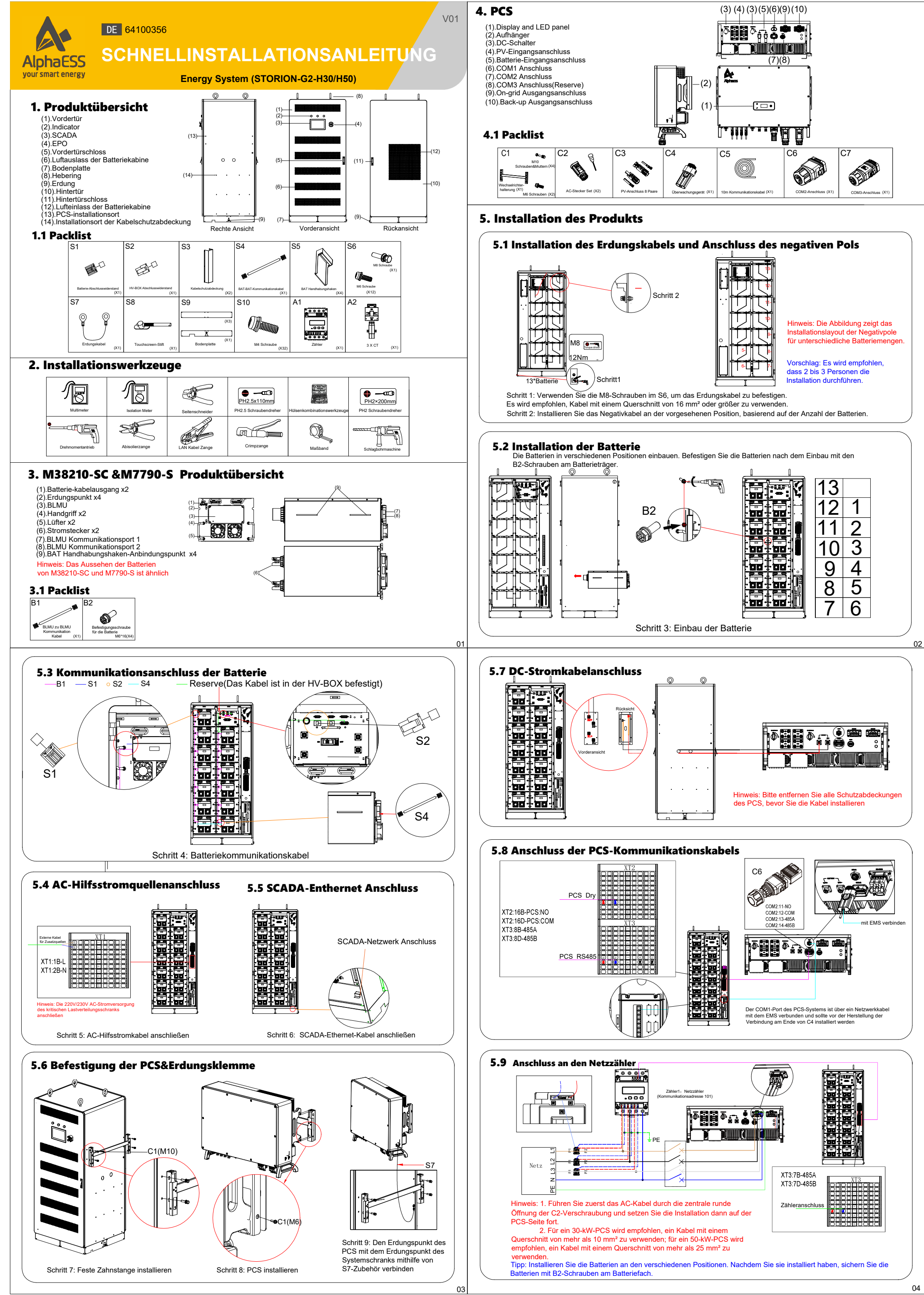

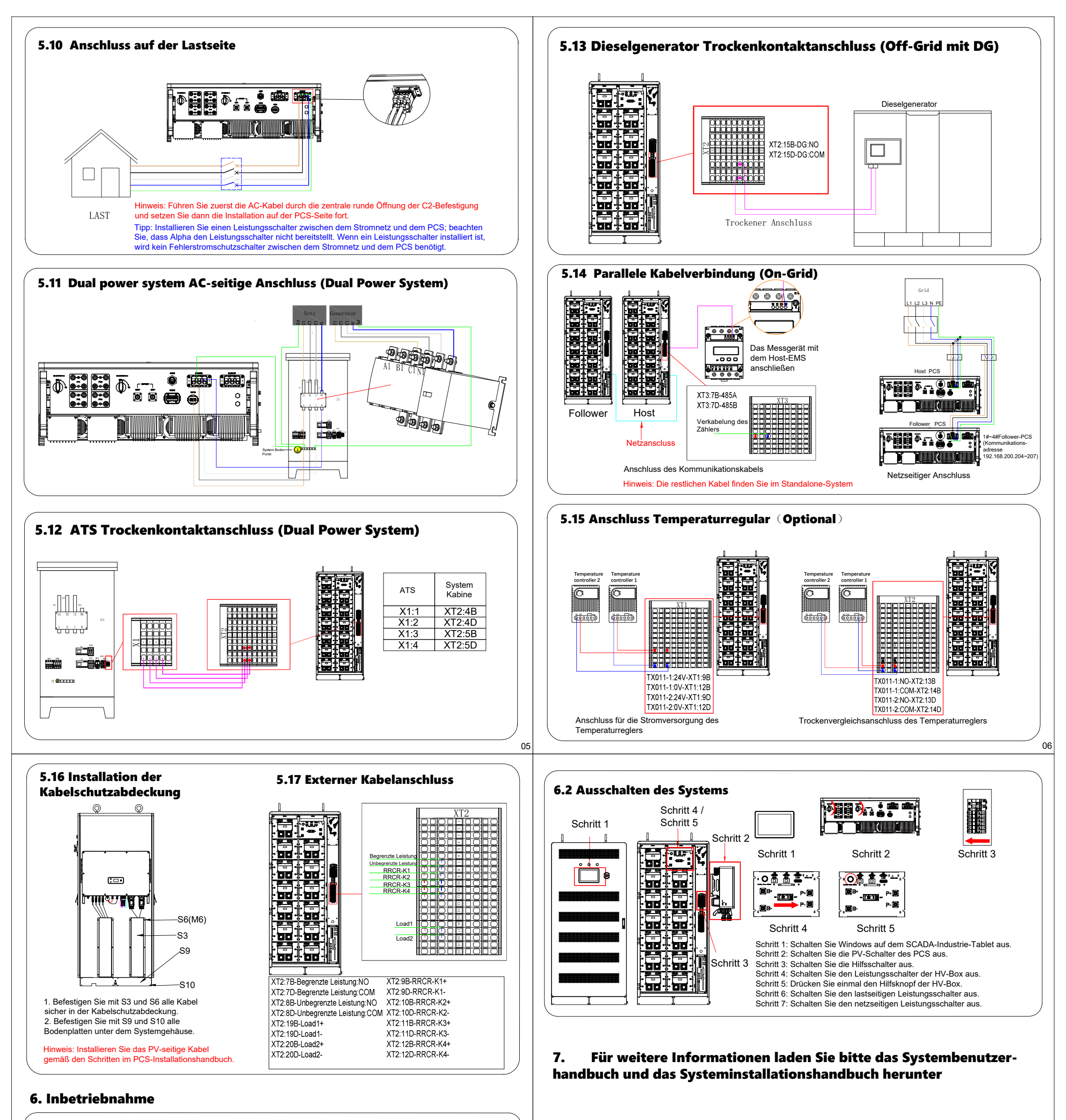

6.1 Einschalten des Systems

Schritt 4

Schritt 1

TELEVISION SILVERED

TELL'IN MORE ADDRESS

CONTRACTOR AND A DESCRIPTION

Hinweis: Stellen Sie vor dem Einschalten sicher, dass der Schalter auf der Rückseite des SCADA-Bildschirms eingeschaltet und alle anderen Schalter ausgeschaltet sind

p q

لم م

00

00 - 00

Schritt 2/7

'aa'

00

Schritt 6

Schritt 3

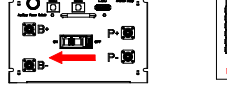

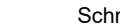

Schritt 2

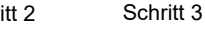

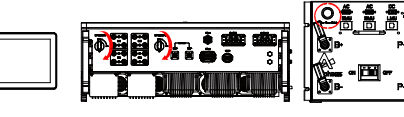

Schritt 6

Schritt 4

 $\bigcirc$ 

Schritt 1

Schritt 7

Schritt 1: Drehen Sie den EPO-Knopf, um ihn zurückzusetzen.

Schritt 2: Schalten Sie den Kompaktleistungsschalter der HV-Box ein.

Schritt 3: Schalten Sie die Hilfsleistungsschalter ein. Schritt 4: Folgen Sie der SCADA-Schnittstellenanleitung, um

Vorgänge auf dem Bildschirm auszuführen.

Schritt 5: Warten Sie etwa 3 Minuten und überprüfen Sie dann, dass die Batterie keine Fehler aufweist, bevor Sie mit Schritt 6 fortfahren. (Beobachten Sie auf dem SCADA-Bildschirm, ob das HV-Box-Relais geschlossen ist.) Schritt 6: Schalten Sie die PV-Schalter des PCS ein Schritt 7: Drücken Sie einmal die Hilfstaste der HV-Box

Schritt 8: Nachdem Sie sichergestellt haben, dass alle Systeme ordnungsgemäß funktionieren, schalten Sie zuerst den netzseitigen Leistungsschalter und dann den lastseitigen Leistungsschalter ein.

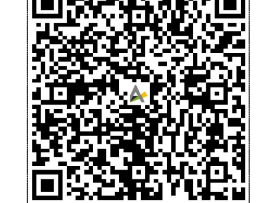

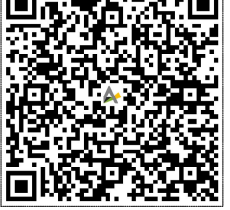

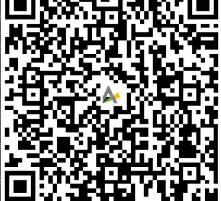

## Systeminstallationshandbuch

System-Benutzerhandbuch

Alpha C&I Cloud